既にマイページをお持ちの方は「会員 ID 付替」により登録済のマイページに情報が集約されます。 (※塾から『会員 ID のお知らせ(圧着封筒)』を配布される前に、新規でマイページを開設した方も 「会員 ID の付替」処理が必要になります。)

## 【1】登録済の「会員 ID」と「パスワード」でログイン。

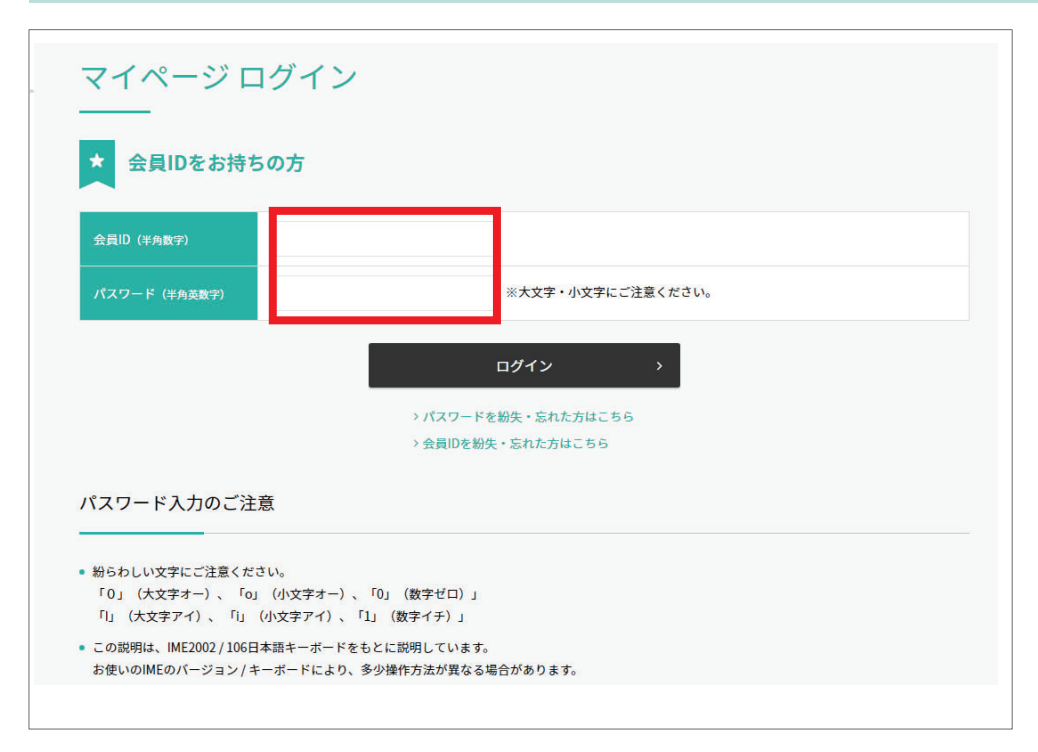

## 【2】[マイページメニュー]-[会員 ID 付替]を選択。

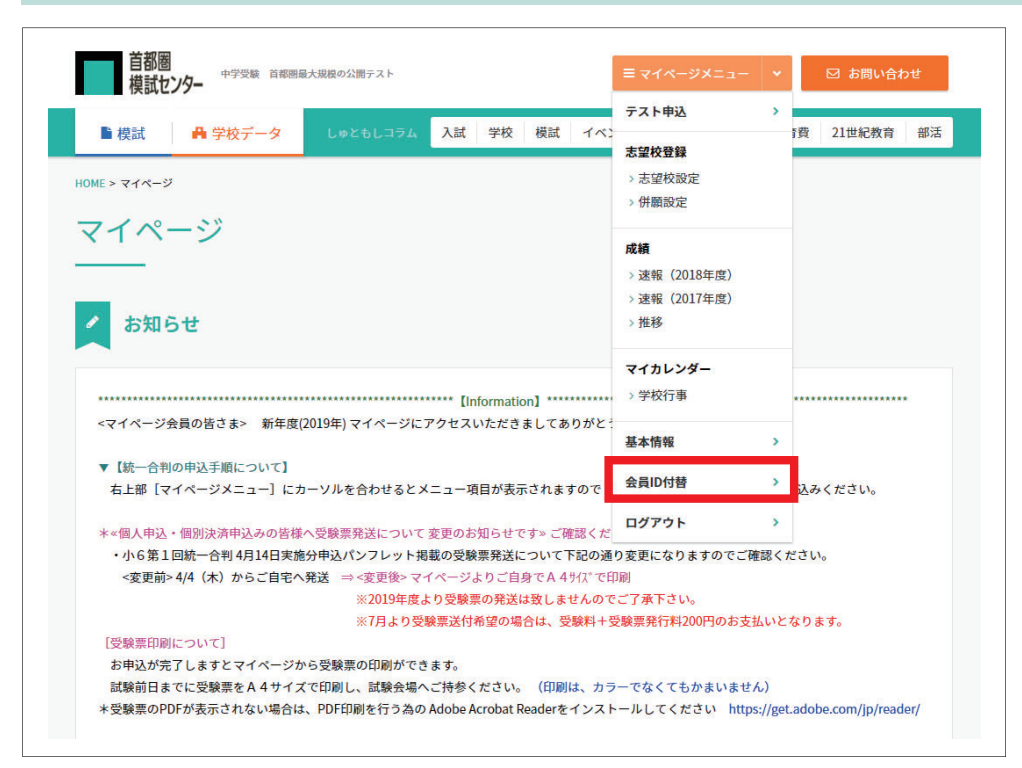

## 【3】 塾から配布された『会員 ID のお知らせ』に記載してある 「会員 ID」と「パスワード」を入力して [会員 ID の付替を行う] をクリック。

| 首都圏<br>中学受験 首都圏最大規模の公開テスト<br>模試センター                                                                                                    | ≡ マイページメニュー 🔹 🖂 お問い合わせ                  |                                                                                                    |
|----------------------------------------------------------------------------------------------------|-----------------------------------------|----------------------------------------------------------------------------------------------------|
| ■ 模試                                                                                                    | イベント 帰国生 子育て 教育費 21世紀教育 部活              |                                                                                                    |
| HOME > マイページ > 会員ID付替                                                                                                    |                                         | 『会員IDのお知らせ』イメージ                                                                                                    |
| 会員ID付替                                                                                                    |                                         | ●表面(圧着封筒)                                                                                                    |
| 1.入力                                                                                                    | 2.完了                                    | 題,按定名<br>受缺生氏名<br>保護者 様<br>No.                                                                                                    |
| <ul> <li>マイページに登録した情報を成績表に反映させます。</li> <li>別の会員IDで、受験番号を複数お持ちの場合、「会員ID付替」を行うことで、それぞれ<br/>※「塾」→「個人」、「個人」→「塾」のほかに、塾・教室を変更した場合も該当します(「塾A」-</li> <li>複数の受験番号をお持ちでない場合は、この処理は不要です。</li> </ul> | の受験番号の成績を成績表に同時に反映させることができます。<br>「塾B」)。 | 「会員IDのお知らせ」<br>B 部 画 単 単 は センター・マイヘージ<br>中での 単数でか<br>「日本のの」<br>単ので、<br>単ので、<br>一ので、<br>一ので、<br>のので、<br>一ので、<br>一ので、<br>一ので、<br>一ので、<br>一ので、<br>一ので、<br>一ので、<br>一ので、<br>一ので、<br>一ので、<br>一ので、<br>一ので、<br>一ので、<br>一ので、<br>一ので、<br>一ので、<br>一ので、<br>一ので、<br>一ので、<br>一ので、<br>一ので、<br>一ので、<br>一ので、<br>一ので、<br>一ので、<br>一ので、<br>一ので、<br>一ので、<br>一ので、<br>一ので<br>一ので<br>一ので<br>一ので<br>一ので<br>一ので<br>一ので<br>一ので |
| マニュアル 込                                                                                                    |                                         |                                                                                                    |
| ログイン中の会員IDに、入力した会員IDの受験番号・申込データ・成績データを移行し                                                                                                    | ます。                                     |                                                                                                    |
| 金員印                                                                                                    |                                         | IMA ID         (100 - F)           0170/BERGUY         040000 BURKL 04500/1847           0170/BERGUY         040000 CH (100 - F)           040000 CH (100 - F)         040000 CH (100 - F)           040000 CH (100 - F)         040000 CH (100 - F)           040000 CH (100 - F)         040000 CH (100 - F)           040000 CH (100 - F)         040000 CH (100 - F)           040000 CH (100 - F)         040000 CH (100 - F)                                                                                                    |
| パスワード                                                                                                    |                                         |                                                                                                    |
|                                                                                                    |                                         | (単常いますのて、19時間が45279と21本電動を起こなっていたか、「そイーン管動用す」が一も7回転をしたら用すてす。)                                                                                                    |

【4】 [マイページメニュー] - [基本情報] を選択。

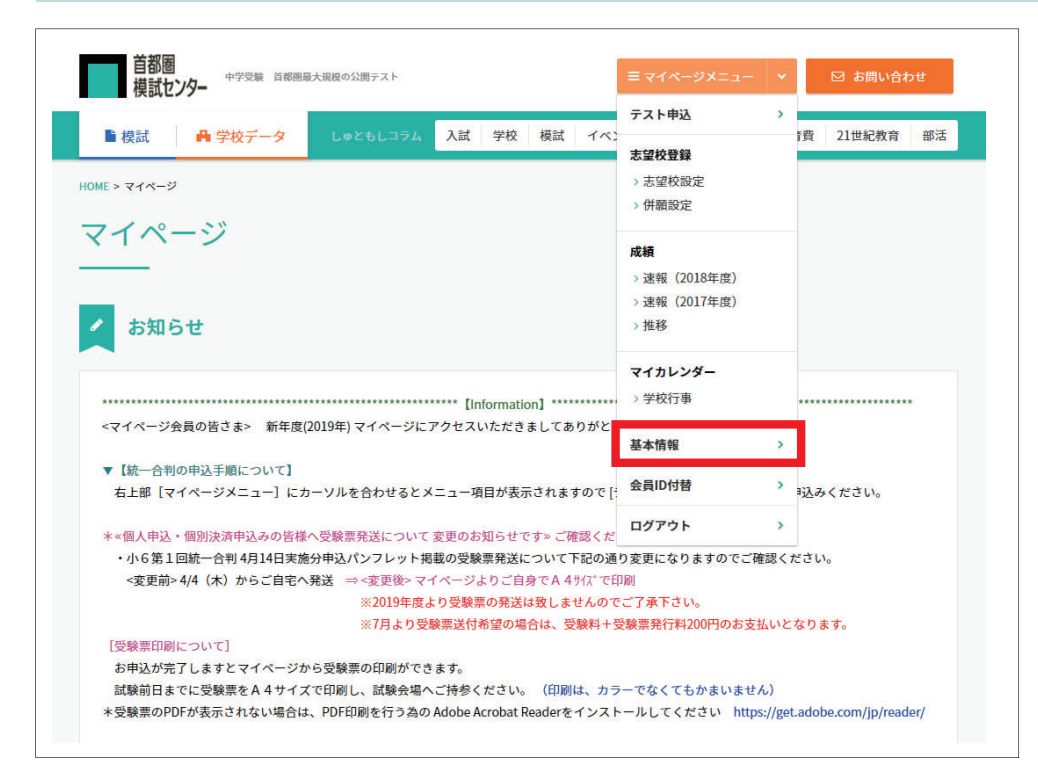

【5】 [受験番号]に今回受験する「受験番号」「塾教室名」が表示されていれば付替処理完了。

| 1.変更                                                 |                                               | 2.確認            |                 | 3.完了 |  |
|------------------------------------------------------|-----------------------------------------------|-----------------|-----------------|------|--|
| 氏名・連絡先・パスワードなどの<br>変更する場合は、以下の「登録<br>「受験番号」欄に表示されてい: | 館・変更画面です。<br>7ォーム」に、必要事項を入力<br>5番号を成績表に反映します。 | の上、入力確認ボタンをクリック | <b>クしてください。</b> |      |  |
| 会員ID                                                 |                                               |                 |                 |      |  |
|                                                      | マイページにログイ                                     | ンするためのIDです。     |                 |      |  |
|                                                      |                                               |                 |                 |      |  |
| 受験番号                                                 |                                               |                 |                 |      |  |

※付替後、今回配布された会員 ID とパスワードは必要ありません。 (ログインは登録済の会員 ID とパスワードをご使用ください。)